# Criação de Divisão e Unidades CondGo

Atenção: Os textos presentes nesse manual podem aparecer de forma diferente no seu ambiente. Isso ocorre devido a configurações definidas pela administração. Todos os textos do app são personalizáveis.

#### Criando uma divisão:

Acesse a tela de "Meu condomínio".

Clique no botão de 3 pontos no campo inferior direito e em seguida "Criar divisão".

Acesse ajustes → Configurações de Módulo de acesso.

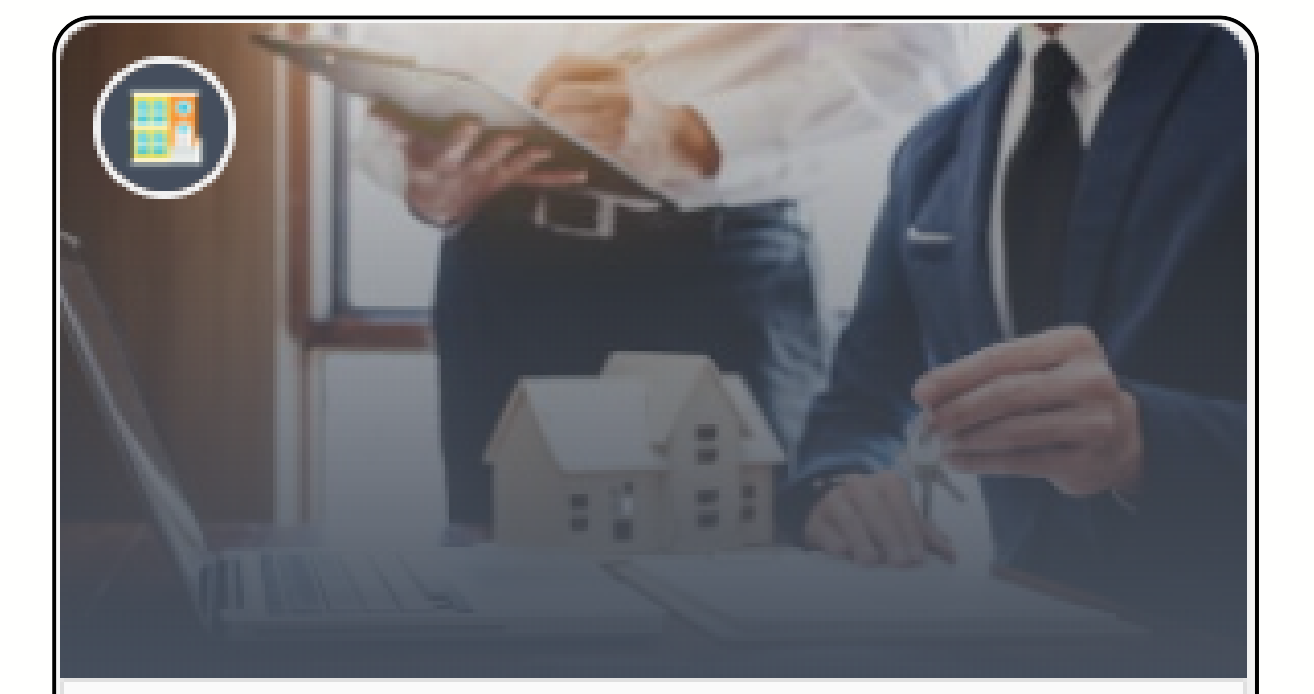

Cadastros e permissões

#### Meu condomínio

### Criação de Divisão e Unidades CondGo

Criando uma divisão:

Acesse a tela de "Meu condomínio".

Clique no botão de 3 pontos no campo inferior direito e em seguida "Criar divisão".

Primeira caixa: Letra para o ID da divisão.

Segunda caixa: Nome da divisão (usado na sua busca).

Finalizando clique no botão "Continuar".

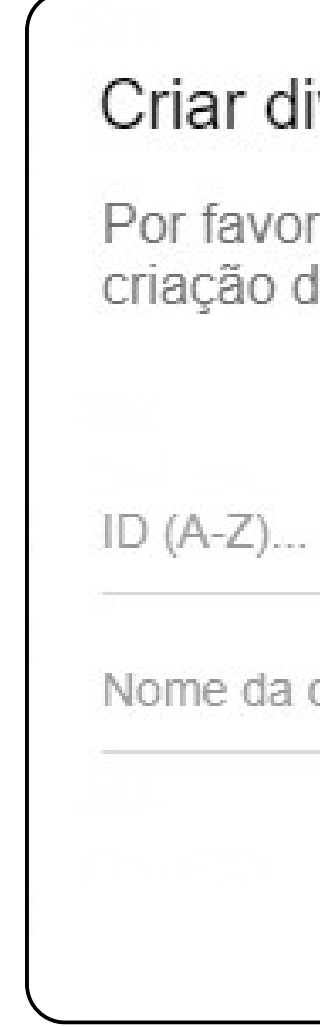

#### Criar divisão

Por favor preencha abaixo os campos necessários para criação da divisão:

Nome da divisão aqui...

CANCELAR CONTINUAR

### Criação de Divisão e Unidades CondGo

Criação de unidade:

Para realizar a criação de uma unidade, acesse a tela de "Meu condomínio" e procure a divisão na qual a unidade fará parte.

Clique nos 3 pontos da divisão → Criar unidade.

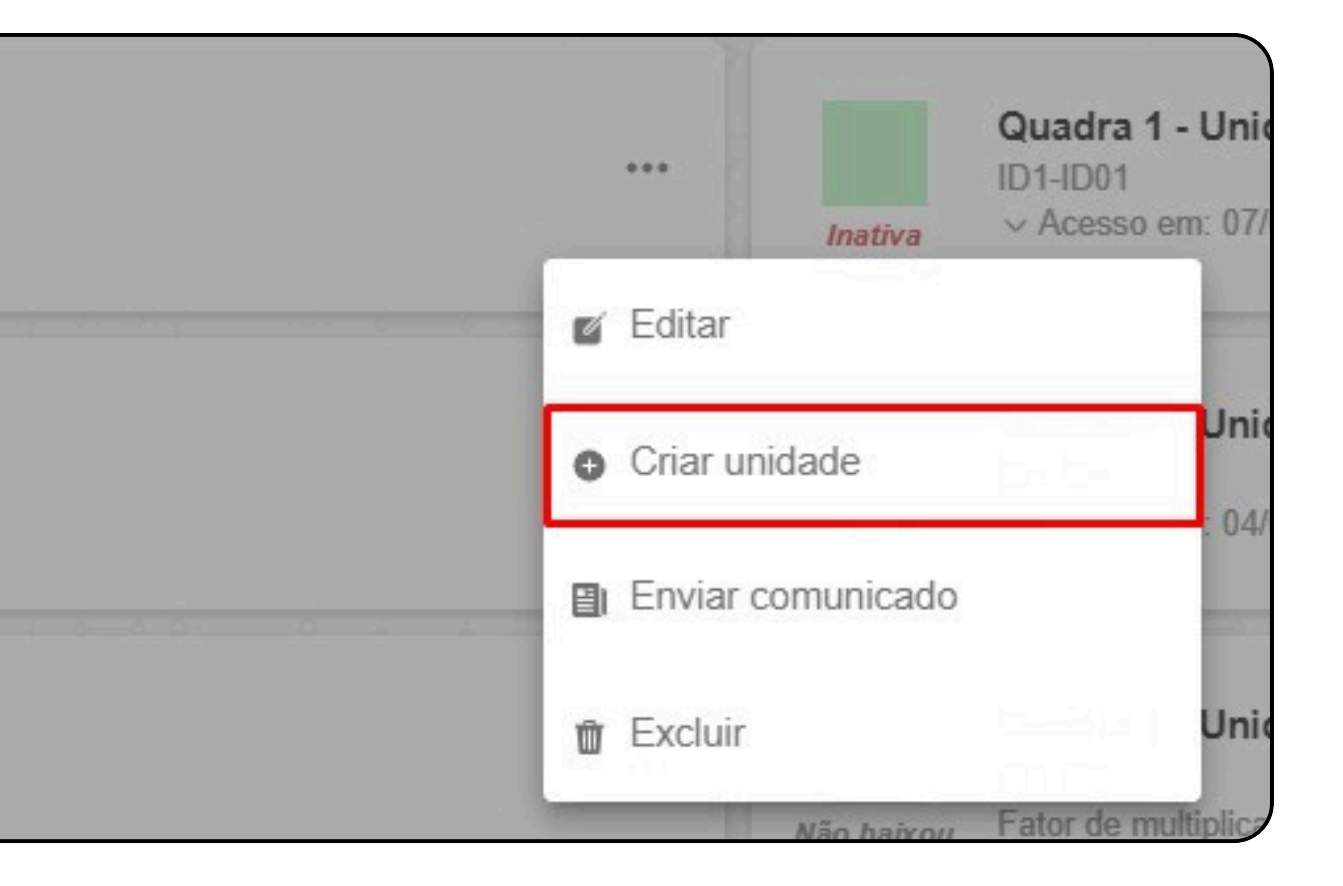

### Criação de Divisão e Unidades CondGo

Na área de criação de unidade:

Primeira caixa: Número do ID da unidade.

Segunda caixa: Nome da unidade (Utilizado para sua busca).

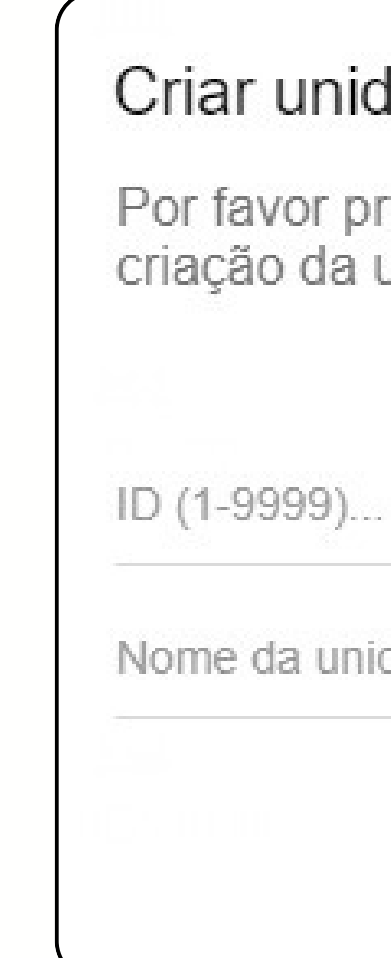

#### Criar unidade

Por favor preencha abaixo os campos necessários para criação da unidade:

Nome da unidade aqui...

CANCELAR CONTINUAR

### Criação de Divisão e Unidades CondGo

#### Exclusão de Divisões e unidades

Para realizar a exclusão de alguma divisão ou unidade, você deve busca-la na tela de "Meu condomínio" clicar nos 3 pontos e "excluir".

**CUIDADO** – Excluir alguma divisão que contém unidades cadastras dentro, irá excluir junto suas unidades e moradores.

A mesma coisa se vale para unidades, excluir uma unidade com moradores cadastrados, resultará na exclusão deles.

# Criação de Divisão e Unidades CondGo

Se for necessário alterar a divisão/unidade de um morador para não perdê-lo, você deve editar o cadastro do morador.

Procure-o na aba "Residentes e mais" ou selecione os 3 pontos em sua unidade e "Cadastros da unidade", serão exibidos todos os moradores da unidade.

Selecione os 3 pontos no cadastro do morador e depois em editar.

#### teste

DC-ID2 (Vídeos); este@teste.com

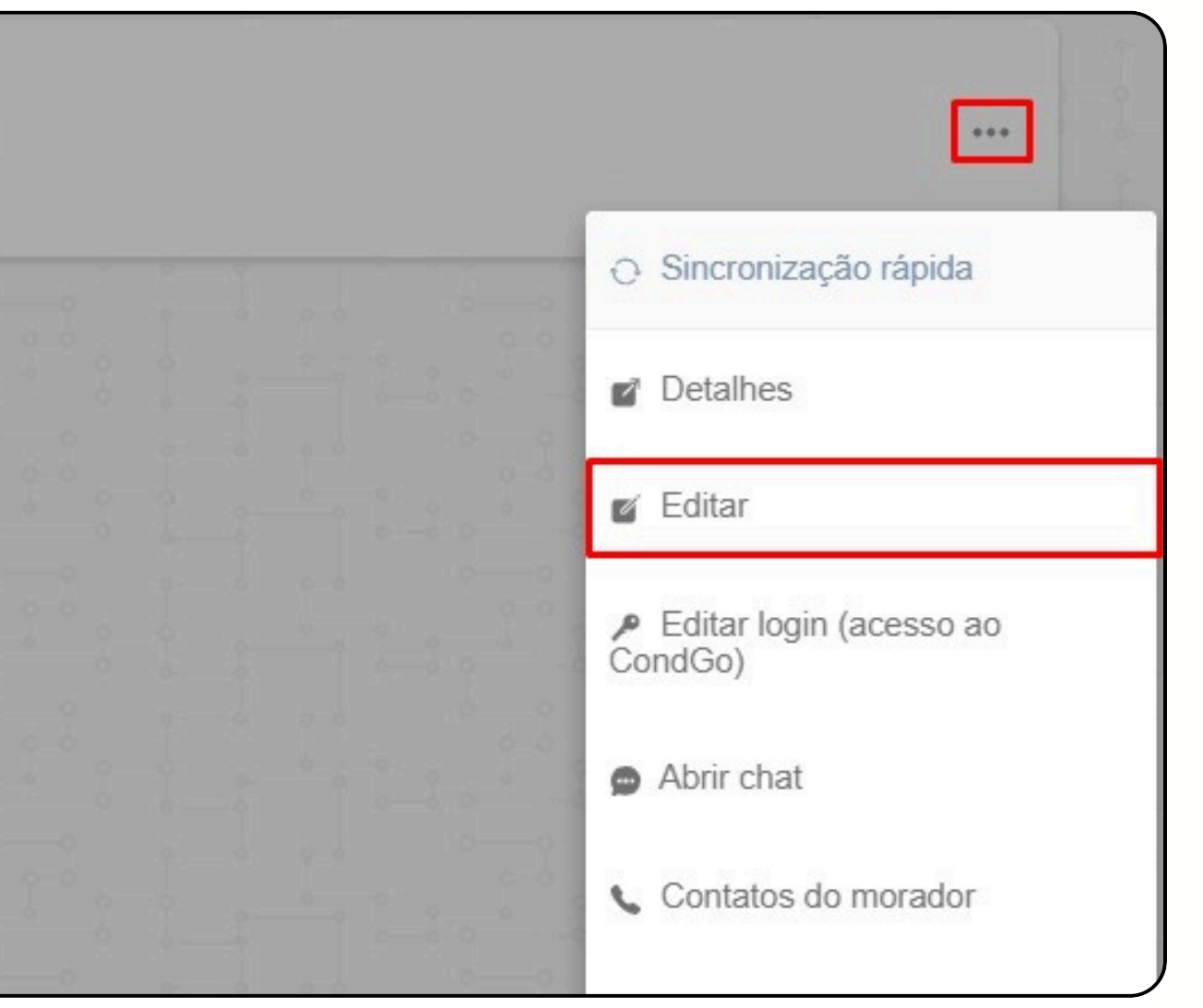

# Criação de Divisão e Unidades CondGo

Selecione a categoria do morador, clique no X vermelho para retirar a unidade antiga, selecione a nova unidade e clique em concluir no campo inferior:

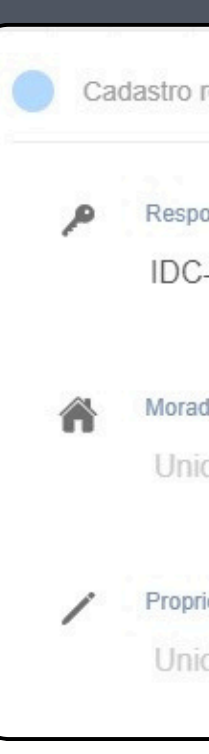

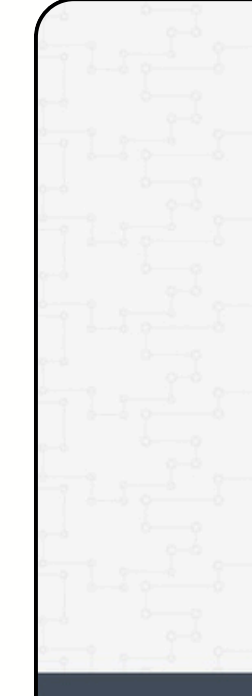

Cadastro recomendável

Responsável pelas unidades:

IDC-ID2 (Vídeos);

Morador das unidades:

Unidades com permissões de acesso aqui...

Proprietário das unidades:

Unidades cedidas a terceiros aqui...

| 6 0 0 0 P  |  |
|------------|--|
|            |  |
|            |  |
| C 💟        |  |
| <u> </u>   |  |
| 2          |  |
|            |  |
| ativo      |  |
| auvo       |  |
| U: IDC-ID2 |  |
| Videos     |  |
|            |  |
|            |  |
|            |  |
|            |  |
|            |  |
|            |  |
|            |  |
| IDC-ID2    |  |
| Vídeos     |  |
|            |  |
| 1/1        |  |
|            |  |
|            |  |
|            |  |
|            |  |
| CONCLUIR   |  |
| CONVEDIN   |  |

.